## **BEFORE YOU BEGIN**

Read all the instructions before proceeding. This update requires your computer to restart several times before completing. To print a copy of these instructions, click the Print button.

## To complete this update all IDE controllers must be removed. The following steps guide you through the process.

1 Click here 🛅 to display Device manager.

2 Click the plus sign next to Hard disk controllers, and then select the first device in the Hard disk controllers tree.

- 3 Click Remove.
- 4 Confirm the device removal by clicking OK.
- 5 If the System Setting Change dialog box prompts you to restart your computer, click No.
- 6 Repeat Steps 2 through 5 until you remove all IDE controllers.
- 7 Click the Close button.
- 8 Remove all diskettes.

## IMPORTANT

The next step restarts your computer and closes these instructions. When you restart your computer you will be prompted to select a driver for the new hardware, select "Windows default driver" and then click OK. Be sure to click Yes at each computer restart prompt.

9 Click the Start button, click Shut Down, and then click Restart the computer.

10 When the update is complete the Hard disk controllers tree contains these devices:

Intel 82371SB PCI IDE Controller Primary (dual fifo) Secondary (dual fifo)